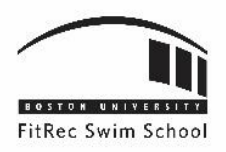

# FITREC SWIM SCHOOL How to Register for Lessons

### 1. WWW.BU.EDU/FITREC

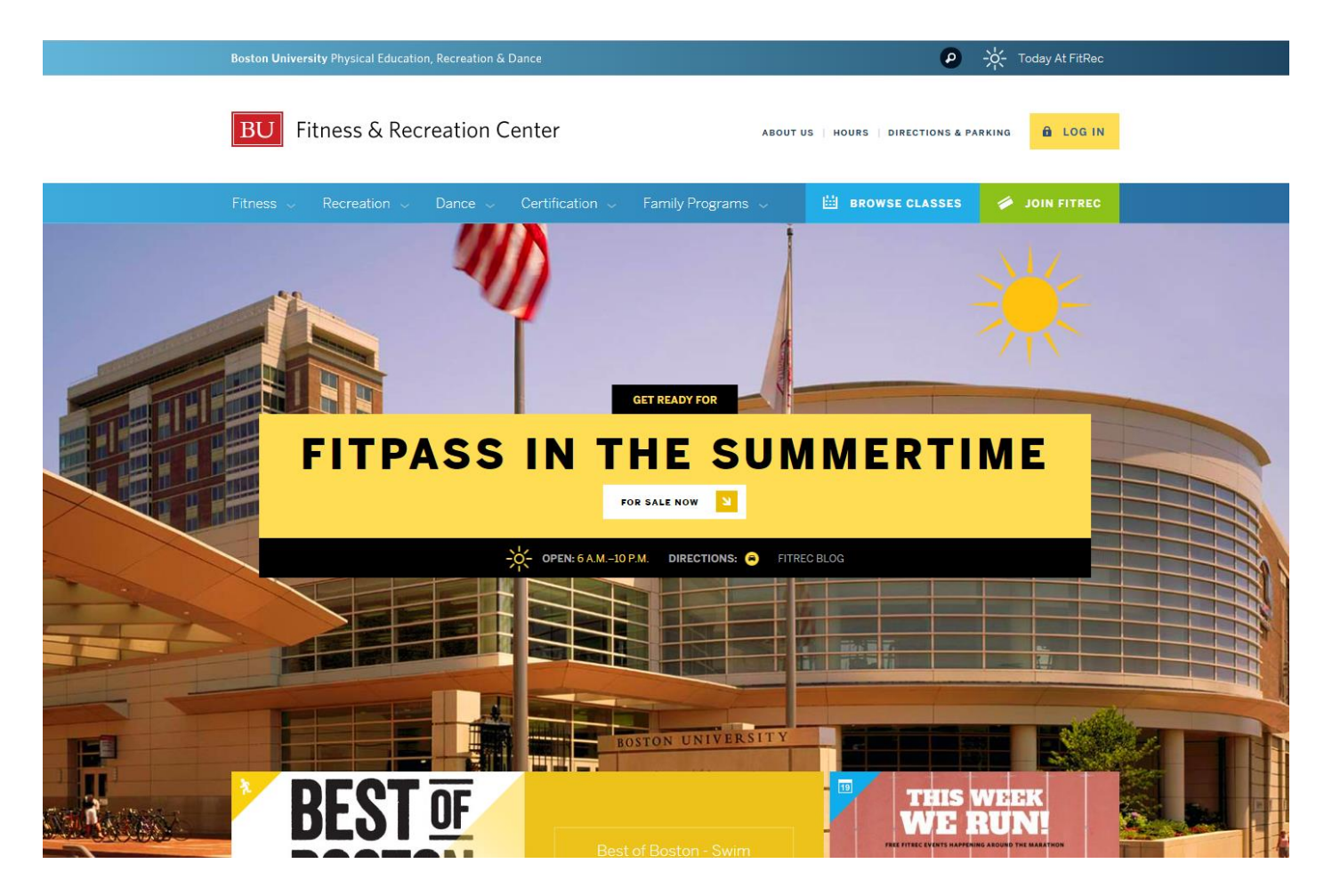

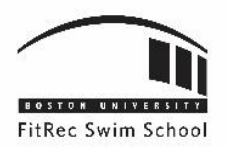

### 2. LOG IN TO OUR WEBSITE

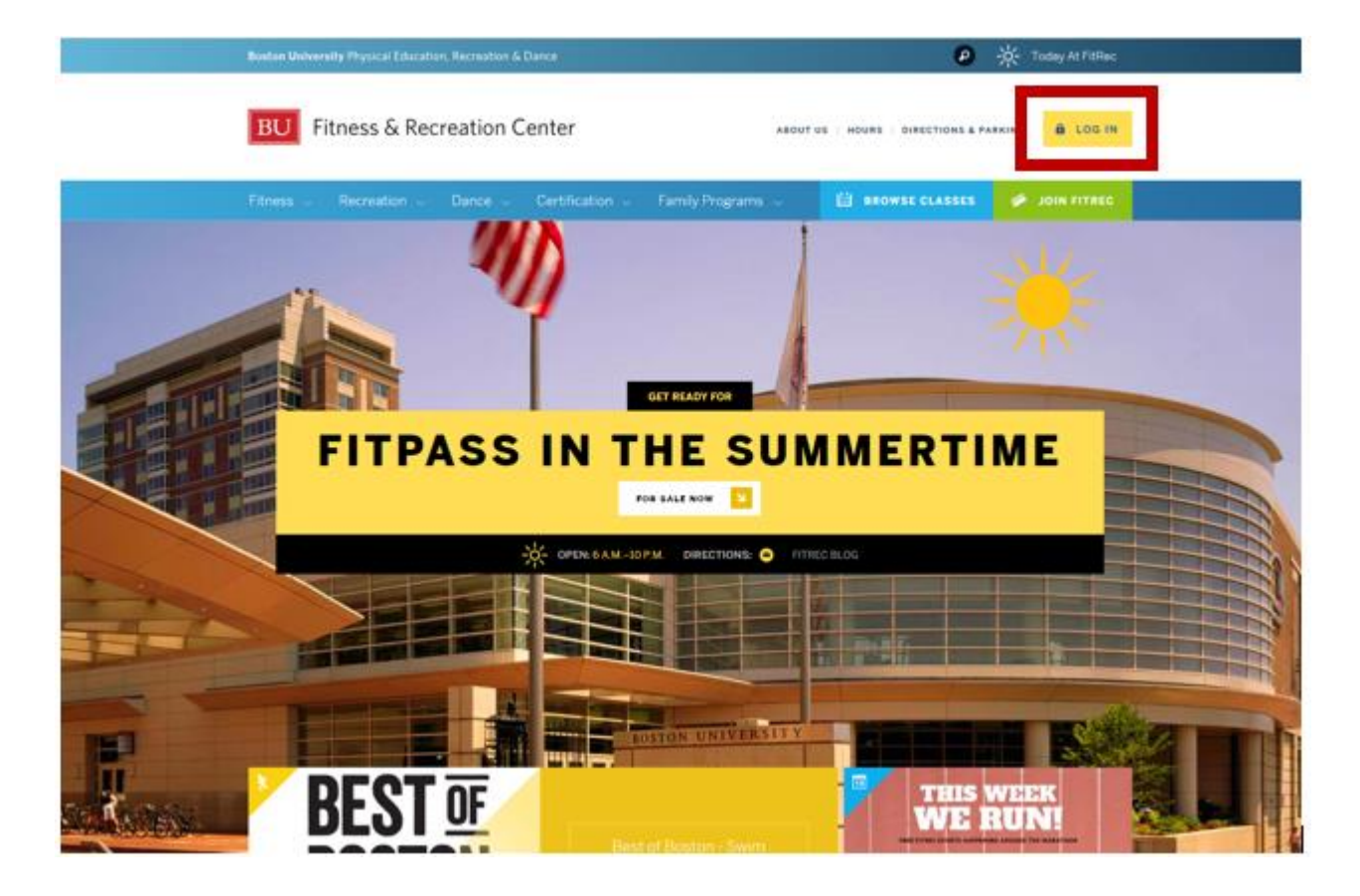

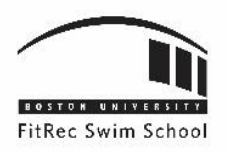

### 3. SELECT YOUR SPECIFIC LOG IN AREA:

- Select "Log In using your BU email account" if you are affiliated with the University.
- Select "General Public Login" if you are not affiliated with the University and do not have a BU email.

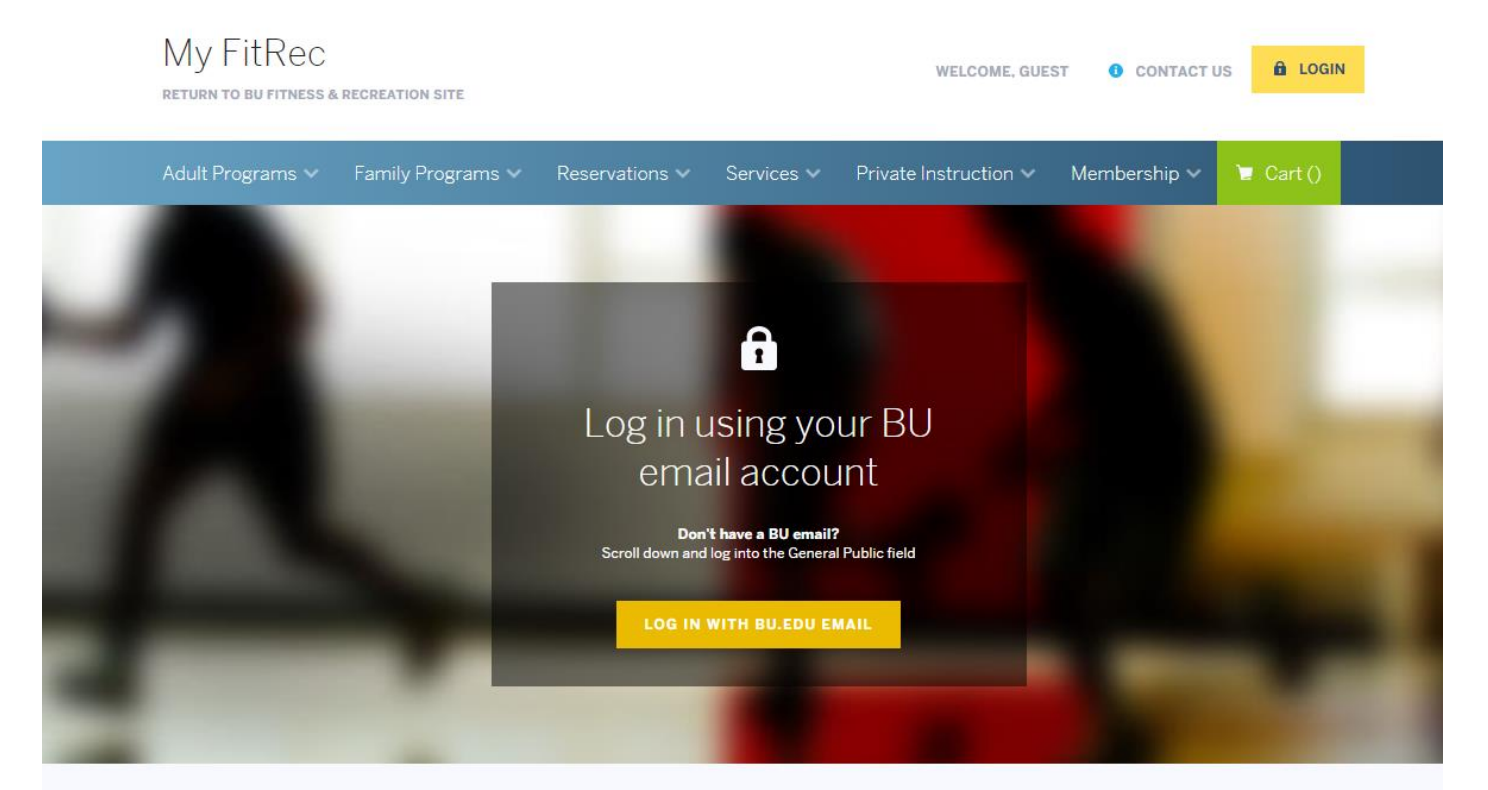

### General Public Login

| My FitRec Username: * |                            |
|-----------------------|----------------------------|
| Password: *           |                            |
| LOG IN WITH MY FITREC | Forgot My FitRec password? |

#### Do I need a My FitRec account?

Most Boston University students, employees, and alumni don't need to register for a My FitRec account. If you have a username and password with Boston University. log in using your BU account. If you're new to FitRec, have your name, address, and emergency contact information ready — we'll take care of the rest.

If you do not have a BU account, you'll need to create a My FitRec account to start your membership, enroll in classes, and reserve rooms and court space.

You'll need:

Your name, address, email, and phone number

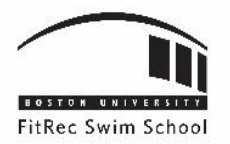

### 4. NAVIGATE TO FITREC SWIM SCHOOL CLASS OFFERINGS

• Select "Aquatics" from the drop down menu for "Family Programs"

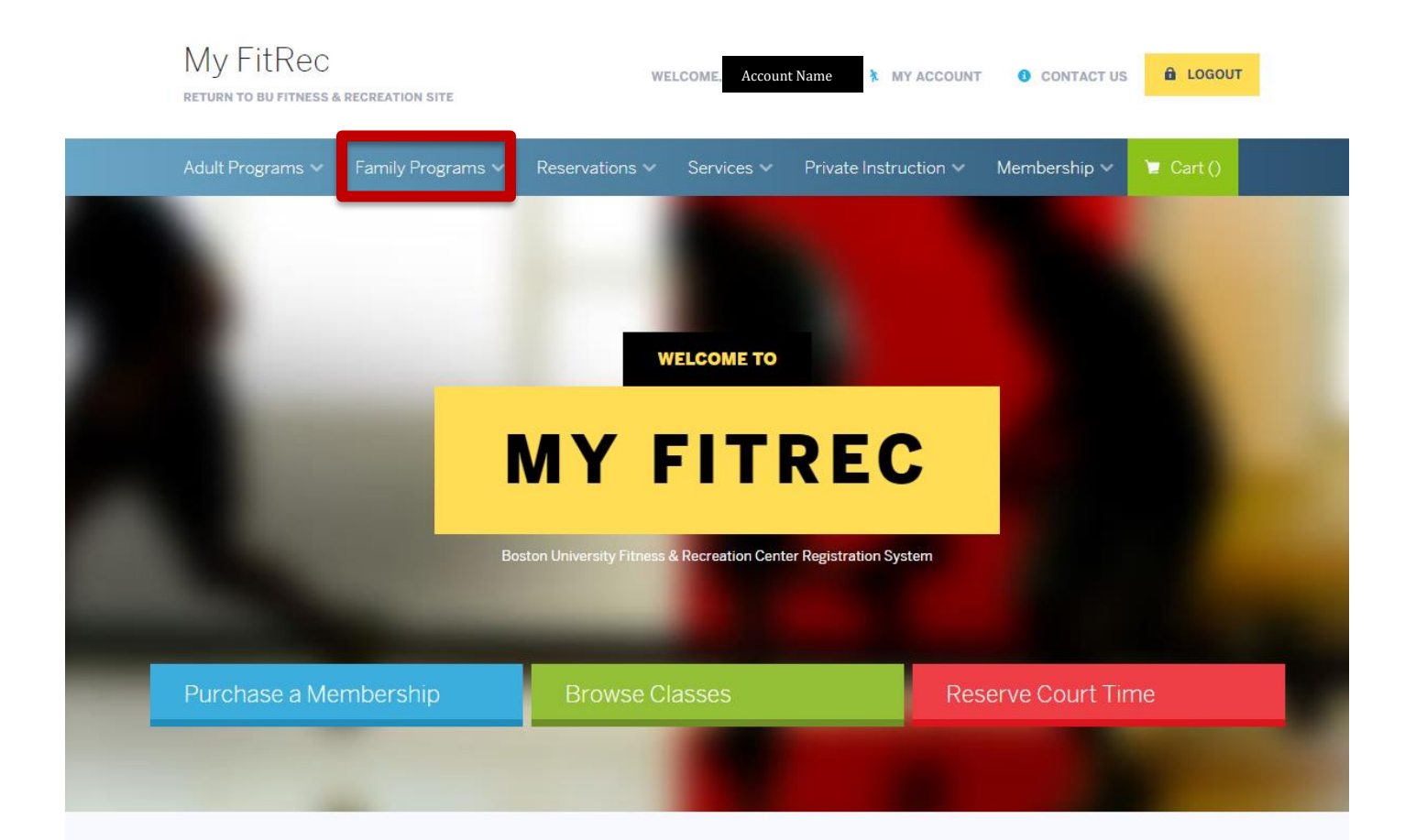

Taking a class for academic credit?

You'll need to register here as well as complete registration on StudentLink. Here's what you need to know.

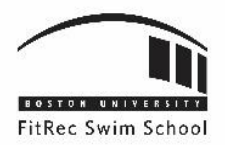

### 5. SELECT YOUR CLASS!

#### Terrier Tots - 320100

For children 18 months-3 years. One parent or guardian must work in the water with the child under the direction of the instructor. This class is not designed to teach children to survive in the water on their own. Following the American Red Cross Parent and Child Aquatic Program, children are encouraged to feel comfortable in the water in a fun and safe environment through the use of songs and activities. Terrier Tots includes more advanced skills for infants/toddlers including floating, blowing bubbles, kicking and arm strokes. Information on safety and swimming techniques are also reviewed in class.

| Section<br>No. | Dates                     | Days | Times                 | Location | Fee<br>(Member/Non-<br>Member) | Info         |                          |
|----------------|---------------------------|------|-----------------------|----------|--------------------------------|--------------|--------------------------|
| 320100-01      | 05/23/2018<br>-06/27/2018 | w    | 4:30 pm -<br>5:00 pm  | FitRec   | \$80.00/\$125.00               | Item Details | + Add To Cart            |
| 320100-02      | 06/02/2018<br>-07/07/2018 | Sa   | 9:00 am -<br>9:30 am  | FitRec   | \$80.00/\$135.00               | Item Details | + Add To Cart            |
| 320100-03      | 06/02/2018<br>-07/07/2018 | Sa   | 10:10 am<br>-10:40 am | FitRec   | \$80.00/\$135.00               | Item Details | +<br>Add to the Waitlist |
| 320100-04      | 06/02/2018<br>-07/07/2018 | Sa   | 11:20 am<br>-11:50 am | FitRec   | \$80.00/\$135.00               | Item Details | + Add To Cart            |
| 320100-05      | 06/02/2018<br>-07/07/2018 | Sa   | 11:55 am<br>-12:25 pm | FitRec   | \$80.00/\$135.00               | Item Details | + Add To Cart            |
| 320100-06      | 06/03/2018<br>-07/08/2018 | Su   | 8:15 am -<br>8:45 am  | FitRec   | \$80.00/\$135.00               | Item Details | + Add To Cart            |
| 320100-07      | 06/03/2018<br>-07/08/2018 | Su   | 8:50 am -<br>9:20 am  | FitRec   | \$80.00/\$135.00               | Item Details | + Add To Cart            |
| 320100-08      | 06/03/2018<br>-07/08/2018 | Su   | 9:25 am -<br>9:55 am  | FitRec   | \$80.00/\$135.00               | Item Details | + Add To Cart            |
| 320100-09      | 06/03/2018<br>-07/08/2018 | Su   | 10:35 am<br>-11:05 am | FitRec   | \$80.00/\$135.00               | Item Details | + Add To Cart            |
| 320100-10      | 06/03/2018<br>-07/08/2018 | Su   | 11:45 am<br>-12:15 pm | FitRec   | \$80.00/\$135.00               | Item Details | + Add To Cart            |

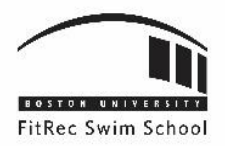

### 6. MAKE SURE TO SELECT "ADD TO CART" AGAIN!

| Terrier<br>For childr<br>the instru<br>Red Cross<br>environm<br>parents. | Babies - 3<br>en 6-18 mon<br>Ictor. This cla<br>s Parent and<br>ent through | 3200<br>ths. 0<br>ass is r<br>Child<br>the us | )50<br>ne parent<br>not desigr<br>Aquatic P<br>e of songs | or guardi<br>ied to tea<br>rogram, o<br>s and acti | an must work ir<br>ch children to si<br>children are enc<br>vities. Informati | n the water with the infant/too<br>urvive in the water on their ow<br>ouraged to feel comfortable in<br>ion on safety and swimming to | ddler under the direction of<br>m. Following the American<br>n the water in a fun and safe<br>achniques are given to |
|--------------------------------------------------------------------------|-----------------------------------------------------------------------------|-----------------------------------------------|-----------------------------------------------------------|----------------------------------------------------|-------------------------------------------------------------------------------|----------------------------------------------------------------------------------------------------|----------------------------------------------------------------------------------------------------|
| Section<br>No.                                                           | Dates                                                                       | Days                                          | Times                                                     | Location                                           | Fee<br>(Member/Non-<br>Member)                                                | Info                                                                                                    |                                                                                                    |
| 320050-01                                                                | 05/21/2018<br>-07/02/2018*                                                  | М                                             | 4:30 pm -<br>5:00 pm                                      | FitRec                                             | \$80.00/\$125.00                                                              | () Item Details                                                                                                    | + Add To Cart                                                                                                    |
| 320050-02                                                                | 05/22/2018<br>-06/26/2018                                                   | Tu                                            | 4:00 pm -<br>4:30 pm                                      | FitRec                                             | \$80.00/\$125.00                                                              | Item Details                                                                                                    | + Add To Cart                                                                                                    |
| 320050-03                                                                | 06/02/2018<br>-07/07/2018                                                   | Sa                                            | 9:35 am<br>-10:05 am                                      | FitRec                                             | \$80.00/\$135.00                                                              | Item Details                                                                                                    | + Add To Cart                                                                                                    |
| 320050-04                                                                | 06/02/2018<br>-07/07/2018                                                   | Sa                                            | 10:45 am<br>-11:15 am                                     | FitRec                                             | \$80.00/\$135.00                                                              | Item Details                                                                                                    | + Add To Cart                                                                                                    |
| 320050-05                                                                | 06/03/2018<br>-07/08/2018                                                   | Su                                            | 8:50 am -<br>9:20 am                                      | FitRec                                             | \$80.00/\$135.00                                                              | Item Details                                                                                                    | + Add To Cart                                                                                                    |
| 320050-06                                                                | 06/03/2018<br>-07/08/2018                                                   | Su                                            | 10:00 am<br>-10:30 am                                     | FitRec                                             | \$80.00/\$135.00                                                              | Item Details                                                                                                    | + Add To Cart                                                                                                    |
| 320050-07                                                                | 06/03/2018<br>-07/08/2018                                                   | Su                                            | 11:10 am<br>-11:40 am                                     | FitRec                                             | \$80.00/\$135.00                                                              | () Item Details                                                                                                    | + Add To Cart                                                                                                    |

Add To Cart **Clear Selection** 

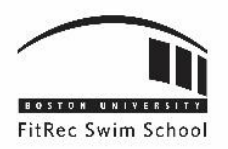

### 7. SELECT THE CORRECT FAMILY MEMBER FOR THE CLASS

| My FitRed<br>return to bu fitnes | S & RECREATION SITE                     | WE             | LCOME. Account | Name 🏄 MY ACCOUNT     | CONTACT US   | LOGOUT    |
|----------------------------------|-----------------------------------------|----------------|----------------|-----------------------|--------------|-----------|
| Adult Programs 🗸                 | Family Programs 🗸                       | Reservations 🗸 | Services 🗸     | Private Instruction 🗸 | Membership 🗸 | 🖢 Cart () |
| Swin                             | 1 <b>mer's Name</b><br>Tots (320100-10) |                |                |                       |              |           |
| Continue                         | Cancel                                  |                |                |                       |              |           |
|                                  |                                         |                |                |                       |              |           |
|                                  |                                         |                |                |                       |              |           |
|                                  |                                         |                |                |                       |              |           |
|                                  |                                         |                |                |                       |              |           |

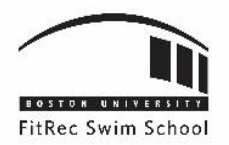

## 8. FITREC USER AGREEMENT

| Qι | uestions                                                                                                    |
|----|----------------------------------------------------------------------------------------------------|
|    | v did vou hear about this                                                                                                    |
| ct | ivity?                                                                                                    |
|    | - Not Selected 🔻                                                                                                    |
|    |                                                                                                    |
| Va | aivers                                                                                                    |
|    |                                                                                                    |
| Γ  |                                                                                                    |
|    | FITREC USER AGREEMENT<br>Release, Acknowledgment of Risk, and Waiver of Liability for use of the Boston University Fitness and Recreation Center<br>MUST BE COMPLETED FOR ALL PARTICIPANTS                                                                                                    |
|    | In consideration of the opportunity to participate in classes, activities, and programs conducted at the Boston University Fitness and Recreation Center and/or other University athletic facilities, and to use equipment located therein, I, on behalf of myself and my minor children ("my Family") do hereby forever release, hold harmless, agree not to sue, and forever discharge Trustees of Boston University and its departments, officers, directors, board members, representatives, agents, and employees (together, the "University") from any and all claims, demands, causes of action, judgment, damages, expenses and costs (including attorneys' fees), including but not limited to claims of negligence on account of personal injury, bodily injury, property damage, death or accident of any kind sustained by my Family that arises out of my Family's use of, presence in, or participation in activities conducted at the Fitness and Recreation Center and other University athletic facilities, whether or not caused by the ordinary negligence of the University. |
|    | My Family understands, recognizes and acknowledges that certain activities conducted or taking place in the Fitness and Recreation Center and other University athletic facilities are potentially hazardous. I also acknowledge on behalf of my Family that it is my responsibility to follow instructions for any activity or use of equipment, and to seek help from the staff if we have any questions. I further understand on behalf of my Family that, notwithstanding precautions taken by the University, sports and fitness activities involve a risk of injury and/or death. My family is voluntarily participating in these activities and using equipment and machinery with knowledge of the dangers involved. My Family hereby agrees to expressly assume and accept any and all risks associated with our participation in activities at the Fitness and Recreation Center and other University athletic facilities.                                                                                                    |
|    | I have read the foregoing and on behalf of my Family hereby agree to be bound by same.                                                                                                    |
|    | [ALL ADULT PARTICIPANTS ARE REQUIRED TO REVIEW AND SIGN THIS WAIVER AGREEMENT. IF THIS IS A WAIVER FOR AN ADULT PARTICIPANT OTHER<br>THAN THE SIGNEE DESIGNATED BELOW, THE ADULT PARTICIPANT MAY DO SO BY CHECKING THE "I AGREE" BUTTON BELOW THEN PRESSING CONTINUE.]                                                                                                    |
|    | I understand that I must abide by and follow all rules and policies outlined in the Membership Handbook.<br><u>https://www.bu.edu/fitrec/about/forms-policies/</u>                                                                                                    |
|    | I agree to abide by and follow all rules and policies outlined in the Membership Handbook.                                                                                                    |
|    | Participant Name: Little Megsie GRIMES Date: 04/27/2018<br>Signee Name: MEAGHAN GRIMES                                                                                                    |
|    |                                                                                                    |
|    | I agree with the above *                                                                                                    |

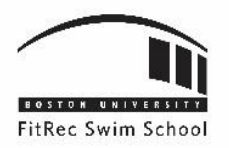

### 9. REVIEW AND PROCEED TO CHECKOUT

| New C                 | narges In Shopping Cart                                  |                  |                           |                        |       |
|-----------------------|----------------------------------------------------------|------------------|---------------------------|------------------------|-------|
| She                   | opping Cart                                              |                  |                           |                        |       |
|                       | Description                                              |                  | Name                      | Total<br>Fees          |       |
| )<br>Re               | Cerrier Tots (320100-10)                                 | ) (Enrolled)     | Swimmer's Nat             | me \$135.00 Fee<br>Det | Share |
|                       | Grand Total Fees Due                                     |                  |                           | \$ 135.00              |       |
|                       | Total Old Balances Not                                   | in Shopping Cart |                           | \$ 0.00                |       |
| Ар<br><sub>Туре</sub> | oly Gift Certif<br><sub>GiftCer</sub> ▼ <sup>Numb∉</sup> | icate/Coupc      | Amount (0 for<br>Amount): | S<br>Full <b>\$</b>    |       |

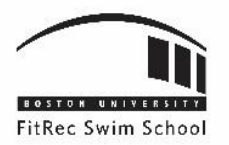

### **10. SUMMARY OF CHARGES AND CONFIRMATION**

| Summary of Charg                                                                                                    | ges                                                                 |
|----------------------------------------------------------------------------------------------------|---------------------------------------------------------------------|
| New Charges In Shopping Cart:<br>Old Balances In Shopping Cart:<br>Total Balance for household:<br>Minimum Amount Due Today:<br>Maximum Amount Due Today: | \$ 135.00<br>\$ 0.00<br>\$ 135.00<br>\$ 135.00<br>\$ 135.00         |
| The Following Infor<br>Transaction                                                                                                    | mation is Required to Complete Your                                 |
| Amount To Be Paid Today: * Using This Payment Method: * Visa/MC                                                                                           | \$135.00<br>¥                                                       |
|                                                                                                    | O Pin     Amount (0 for Full     Amount):     Amount):     Amount): |
|                                                                                                    |                                                                     |
| Billing Information                                                                                                    |                                                                     |
| Billing Information First Name: *                                                                                                    |                                                                     |
| Billing Information First Name: * Last Name: * Home Phone w/area code: *                                                                                  |                                                                     |
| Billing Information First Name: * Last Name: * Home Phone w/area code: * Email: *                                                                         |                                                                     |
| Billing Information First Name: * Last Name: * Home Phone w/area code: * Email: * Re-Enter Email:                                                         |                                                                     |

\*The sections highlighted in red are required. Please include accurate information.

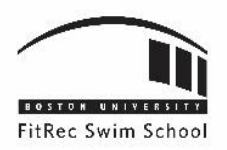

### 11. RECEIVE YOUR CONFIRMATION RECEIPT - FITREC@BU.EDU.

• Please check your email for the confirmation receipt sent from our registration system email <u>fitrec@bu.edu</u>.

If you have any more questions or concerns regarding the registration process, please feel free to contact us at any time!

Aquatics Programming Team <u>swimming@bu.edu</u> 617-358-SWIM